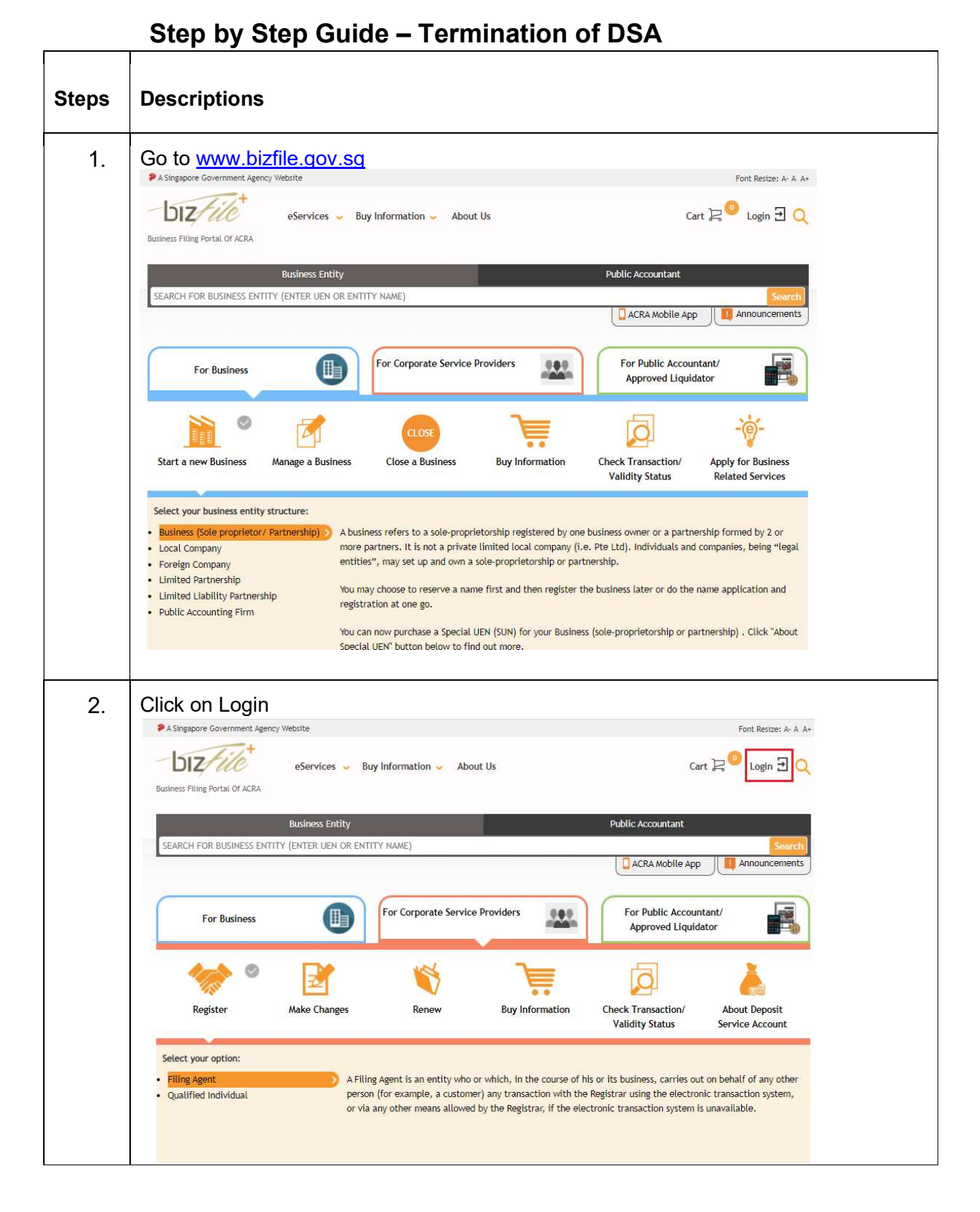

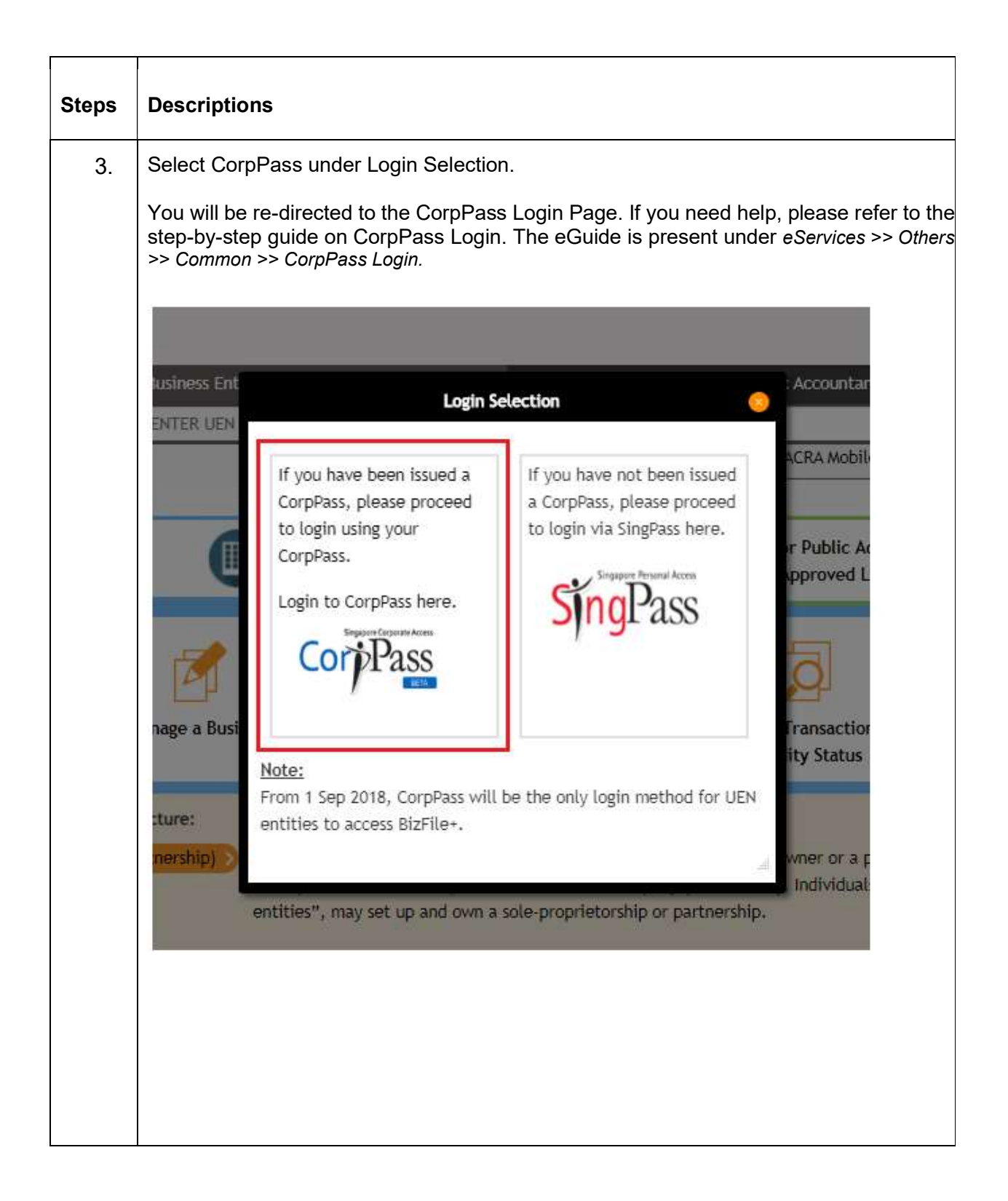

| Descriptions                                                                                                    |
|----------------------------------------------------------------------------------------------------|
| After successful Login, select profile as "Individual".                                                                                                    |
| Please select the profile to proceed.         Corporate Service Providers         ABC PRIVATE COMPANY LIMITED         Individual         Individual         Obsclaimer         1. You must not use this Website or your CorpPass/<br>SingPass for any unauthorised or unlawful purpose.         2. You are fully responsible for the security of your<br>CorpPass/ SingPass for any unauthorised or unlawful purpose.         2. You are fully responsible for the security of your<br>CorpPass/ SingPass and/or enquiries are made<br>with your Knowledge or consent).         3. You must immediately report to ACRA if you<br>know or suspect that your CorpPass/ SingPass has been<br>compromised. |
|                                                                                                    |

|    | Descriptions                                                                                                    |                                                                                                    |                                                                                                    |                                       |                |                                             |
|----|----------------------------------------------------------------------------------------------------|----------------------------------------------------------------------------------------------------|----------------------------------------------------------------------------------------------------|---------------------------------------|----------------|---------------------------------------------|
| 5. | Redirected to My                                                                                                    | Dashboard.                                                                                                    | Click on DSA N                                                                                                    | lo. under Dep                         | osit Service A | ccount widge                                |
|    | A Singapore Government Agency W                                                                                                    | lebsite                                                                                                    |                                                                                                    |                                       | Fo             | nt Resize: A- A A+                          |
|    | Business Fitting Portal Of ACRA                                                                                                    | eServices 🤟 Buy In                                                                                                    | ormation 🥃 About Us                                                                                                    |                                       | Cart 2 🤷 Acc   | count 👜 📿                                   |
|    | SEARCH FOR BUSINESS ENTITY                                                                                                    | Business Entity<br>(ENTER UEN OR ENTITY N                                                                                                    | AME)                                                                                                    | Publ                                  | ic Accountant  | Search                                      |
|    | Welcome ABCDEFLEO , You are                                                                                                    | e logged in as Individual.                                                                                                    | Your last login was on 26 Mar 2                                                                                                    | 2020 12:26PM.                         |                |                                             |
|    | Home > My Dashboard<br>My Dashboard                                                                                                    | My DashBoard                                                                                                    |                                                                                                    |                                       |                | 00                                          |
|    | Deposit Service Account  Apply For DSA                                                                                                    | Pending Your Ac<br>Request For You                                                                                                    | tion see all r Information see all                                                                                                  |                                       |                | 0                                           |
|    | UEN DSA No Bala<br>1234567890 012345 305.8                                                                                                    | Transaction No.<br>No data to display.                                                                                                    | Comments                                                                                                    | Date                                  | Reply          |                                             |
|    | Showing 1 of 3 Pages 123Next                                                                                                    | My Business Enti                                                                                                    | ty see all                                                                                                    |                                       |                | •                                           |
|    |                                                                                                    | Check Transaction                                                                                                    | on and Purchase Status                                                                                                    | See all                               |                | 0                                           |
|    |                                                                                                    | Letter/Notice ID                                                                                                    | Letters/Notices                                                                                                    | UEN                                   | Date           |                                             |
|    |                                                                                                    | RI 00780859                                                                                                    | Striking Off Notice                                                                                                    | 2018171717                            | 77/12/2018     |                                             |
| 6. | Click on 'Termina<br>A Singapore Government Agency Web                                                                                                    | tion of Depo                                                                                                    | sit Service Acco                                                                                                    | ount'. Proceed                        | to step no. 10 | ).<br>Nesize: A- A A+                       |
|    | Business Filing Portal Of ACRA                                                                                                    | eServices 🤟 Buy Infor                                                                                                    | mation 🤟 About Us                                                                                                    |                                       | Cart 2 2 Accou | int 🚇 📿                                     |
|    | Business Filing Portal Of ACRA                                                                                                    | eServices 🤟 Buy Infor<br>usiness Entity                                                                                                    | mation 🖌 About Us                                                                                                    | Public /                              | Cart 🖵 🤨 Accou | nt 📵 📿                                      |
|    | Business Filing Portal OF ACRA<br>Business Filing Portal OF ACRA<br>Business ENTITY (E                                                                                                    | eServices 🐱 Buy Infor<br>usiness Entity<br>NTER UEN OR ENTITY NAP                                                                                                    | mation 🤟 About Us<br>NE)                                                                                                    | Public /                              | Cart 2 🕫 Accou | Int (1) Q                                   |
|    | Business Filing Portal Of ACRA<br>Business Filing Portal Of ACRA<br>Business Filing Portal Of ACRA<br>Business Entitry (E<br>Welcome: NO NAME GOOD DDF. N<br>Home > My Dashboard                                                                                                    | eServices Suy Infor<br>usiness Entity<br>NTER UEN OR ENTITY NAP<br>fou are logged in as Indiv                                                                                                    | mation 🧹 About Us<br>NE)<br>idual. Your last login was on 26                                                                        | Public A<br>Mar 2020 12:26PM.         | Cart 🖵 🤨 Accou | Int (1) (2)<br>Search                       |
|    | Business Filing Portal Of ACRA<br>Business Filing Portal Of ACRA<br>Velocity Filing Portal Of ACRA<br>Business Filing Portal Of ACRA<br>Business Filing Portal Of ACRA | eServices Supervices Buy Infor<br>usiness Entity<br>NTER UEN OR ENTITY NAY<br>fou are logged in as Indiv<br>Ave Dash Board<br>crion<br>on Enguiry for DSA<br>(Deposit Service Account                                                                                                    | mation - About Us<br>(E)<br>(dual. Your last login was on 26                                                                        | Public /<br>Mar 2020 12:26PM.         | Cart 🖵 🤨 Accou | Int ( ) C                                   |
|    | Business Filing Portal Of ACRA<br>Business Filing Portal Of ACRA<br>Business Filing Portal Of ACRA<br>Business Filing Portal Of ACRA<br>Business Filing Portal Of ACRA<br>Welcome NO NAME GOOD DDF . Y<br>Home > My Dashboard<br>My Dashboard<br>Useful eService Account<br>Deposit Service Account<br>Deposit Service Account<br>UEN DSA No<br>Account<br>123456/7890 012345                                                                                                    | eServices Supervices Buy Infor<br>usiness Entity<br>INTER UEN OR ENTITY NAM<br>You are logged in as Indiv<br>Ave Dash Board<br>Crion<br>on Enguiny for DSA<br>Paposit Service Account<br>ion of Deposit Service<br>Close                                                                                                    | Mation Value About Us<br>NE)<br>idual. Your last login was on 26<br>See all<br>formation see all<br>Comments                        | Public A<br>Mar 2020 12:26PM.<br>Date | Cart 🖵 🤨 Accou | nt ( a) ( )<br>Search ( )<br>O ( )<br>O ( ) |
|    | Business Filing Portal Of ACRA<br>Business Filing Portal Of ACRA<br>Showing 1 of 3 Pages 123Nextby                                                                                                    | eServices Supervices Buy Infor<br>usiness Entity<br>NTER UEN OR ENTITY NA/<br>fou are logged in as Indiv<br>My DashBoard<br>criox<br>Deposit Service Account<br>ion of Deposit Service<br>Close<br>No data to display.<br>My Business Entity                                                                                                    | Mation Vabout Us<br>KE)<br>idual. Your last login was on 26<br>See all<br>Comments<br>See all                                       | Public /<br>Mar 2020 12:26PM.<br>Date | Cart 🖵 🤨 Accou |                                             |
|    | Business Filing Portal Of ACRA<br>Business Filing Portal Of ACRA<br>RE<br>SEARCH FOR BUSINESS ENTITY (EI<br>Welcome NO NAME GOOD DDF<br>Home > My Dashboard<br>My Dashboard<br>UKK TRANA<br>Useful eService Account<br>Deposit Service Account<br>Deposit Service Account<br>Deposit Service Account<br>1234567890<br>012345<br>100 100 100 100 100 100 100 100 100 100                                                                                                    | eServices Suy Infor<br>usiness Entity<br>INTER UEN OR ENTITY NAV<br>You are logged in as Indiv<br>May DashBoard<br>Crion<br>On Enguiry for DSA<br>Deposit Service Account<br>on of Deposit Service<br>No data to display.<br>My Business Entity<br>Check Transaction                                                                                                    | Mation ~ About Us<br>(E)<br>idual. Your last login was on 26<br>formation see all<br>Comments<br>see all<br>and Purchase Status see | Public /<br>Mar 2020 12:26PM.         | Cart 🖵 🤨 Accou |                                             |
|    | Business Filing Portal Of ACRA<br>Business Filing Portal Of ACRA<br>Business Filing Portal Of ACRA<br>Business Filing Portal Of ACRA<br>Business Filing Portal Of ACRA<br>Business Filing Portal Of ACRA<br>Business Filing Portal Of ACRA<br>Wy Dashboard<br>My Dashboard<br>Useful eServices<br>Deposit Service Accol<br>Apply For DSA<br>UEN DSA No<br>Apply For DSA<br>UEN DSA No<br>Account<br>1234567890 012345<br>1072-003277 DE0005 100 5<br>Showing 1 of 3 Pages 123Next3                                                                                                    | eServices Supervises Buy Information<br>usiness Entity<br>NTER UEN OR ENTITY NAV<br>fou are logged in as Indiv<br>Av DashBoard<br>Cross<br>On Enquiry for DSA<br>Deposit Service Account<br>ion of Deposit Service<br>Close<br>No data to display.<br>My Business Entity<br>Check Transaction<br>Printed Letters see                                                                                                    | About Us  E)  idual. Your last login was on 26  See all  Comments  See all  and Purchase Status see                                 | Public /<br>Mar 2020 12:26PM.         | Cart 🖵 🤨 Accou | Int ( ) ( ) ( ) ( ) ( ) ( ) ( ) ( ) ( ) (   |
|    | Business Filing Portal Of ACRA<br>Business Filing Portal Of ACRA<br>Business Filing Portal Of ACRA                                                                     | eServices Supported by Buy Information Services Buy Information Service Account Information Service Account Information Service Account Information Service Account Information Service Account Information Service Service Information Service Service Account Information Service Account Information Service Accoun | About Us  E)  idual. Your last login was on 26  See all  Comments  See all  and Purchase Status see  Letters/Notices                | Public /<br>Mar 2020 12:26PM.         | Cart 🖵 🥶 Accou |                                             |

|    | Descriptions                                                                                                    |                                                                                                    |                                                                             |                                                                                         |                                                                                  |                 |
|----|----------------------------------------------------------------------------------------------------|----------------------------------------------------------------------------------------------------|-----------------------------------------------------------------------------|-----------------------------------------------------------------------------------------|----------------------------------------------------------------------------------|-----------------|
| 7. | Alternatively, click                                                                                                    | on 'eServices'.                                                                                                    |                                                                             |                                                                                         |                                                                                  |                 |
|    | A Singapore Government Agency \                                                                                                    | Vebsite                                                                                                    |                                                                             |                                                                                         | Font R                                                                           | esize: A- A A+  |
|    | Business Filing Portal Of ACRA                                                                                                    | eServices 🧹 Buy Informat                                                                                                    | tion 🥪 About Us                                                             |                                                                                         | Cart 믽 <sup>②</sup> Accour                                                       | nt 🚇 📿          |
|    |                                                                                                    | Business Entity                                                                                                    |                                                                             | Public /                                                                                | ccountant                                                                        |                 |
|    | SEARCH FOR BUSINESS ENTITY                                                                                                    | (ENTER UEN OR ENTITY NAME)                                                                                                    |                                                                             |                                                                                         |                                                                                  | Search          |
|    | Welcome ABCDEFLEO . You are<br>Home > My Dashboard                                                                                                    | e logged in as Individual. Your la                                                                                                    | ist login was on 26 Mar 2020 1                                              | 11:16AM.                                                                                |                                                                                  |                 |
|    | My Dashboard C                                                                                                    | My DashBoard                                                                                                    |                                                                             |                                                                                         |                                                                                  | 00              |
|    | Request For Your                                                                                                    | Pending Your Action                                                                                                    | See all                                                                     |                                                                                         |                                                                                  | 0               |
|    | My Business Entity 167                                                                                                    | Transaction No. UEN                                                                                                    | Entity Name                                                                 | Transaction E<br>Description                                                            | opiry Date Position                                                              |                 |
|    | Check Transaction and Purchase Status                                                                                                    | No data to display.                                                                                                    |                                                                             |                                                                                         |                                                                                  |                 |
|    | Printed Letters 93                                                                                                    | Request For Your Infe                                                                                                    | ormation see all                                                            |                                                                                         |                                                                                  | 0               |
|    | Messages 10                                                                                                    | Transaction No.                                                                                                    | Comments                                                                    | Date                                                                                    | Reply                                                                            |                 |
|    | Saved Transactions                                                                                                    | No data to display.                                                                                                    |                                                                             |                                                                                         |                                                                                  |                 |
|    | Lodgement Alert List                                                                                                    | My Business Entity on                                                                                                    | 211                                                                         |                                                                                         |                                                                                  |                 |
|    | Professional Status                                                                                                    | My business Entity see                                                                                                    | dii                                                                         |                                                                                         |                                                                                  |                 |
|    | Maintain filing rights of 52<br>Filing Agents                                                                                                    | ingolar chury                                                                                                    |                                                                             |                                                                                         |                                                                                  |                 |
|    | Click on 'Others'.                                                                                                    | hcite                                                                                                    |                                                                             |                                                                                         | Font De                                                                          | aciza: A. A. A. |
|    | * A Singapore Gorenment Agency me                                                                                                    | 2310                                                                                                    |                                                                             |                                                                                         | i unc Re                                                                         | 5126, A' A AT   |
|    | Diztile                                                                                                    | eServices 😞 Buy Informatio                                                                                                    | on 🤟 About Us                                                               |                                                                                         | Cart 足 🙆 Accour                                                                  | nt 🏨 🔍          |
|    | Business Filing Deutel Of ACDA                                                                                                    | Business (Sole proprietor/                                                                                                    | General                                                                     | Company                                                                                 |                                                                                  |                 |
|    | DUSINESS FILING POFLAL OF ACKA                                                                                                    |                                                                                                    |                                                                             | L TENERAL                                                                               |                                                                                  |                 |
|    | business Fitting Portat OF ACRA                                                                                                    | Partnership)                                                                                                    | Business Related Services                                                   | This refers to filing es                                                                | anvices such as Notice of Frm                                                    |                 |
|    |                                                                                                    | Partnership)<br>Local Company<br>Foreign Company                                                                                                    | Business Related Services<br>Deposit Service Account                        | This refers to filing eSo<br>Order of Court, Notific                                    | ervices such as Notice of Erro<br>ation of Cessation of officer,                 | 6               |
|    | BUSINESS FILLING PORTAL OF ALKA                                                                                                    | Partnership)<br>Local Company<br>Foreign Company<br>Limited Partnership                                                                                                    | Business Related Services<br>Deposit Service Account<br>Transaction History | General<br>This refers to filing eS<br>Order of Court, Notific<br>General Lodgement, e  | ervices such as Notice of Erro<br>ation of Cessation of officer,<br>tc.          | 6               |
|    | SEARCH FOR BUSINESS ENTITY (<br>Vielcome ABCDEFLEO - You are                                                                                                    | Partnership)<br>Local Company<br>Foreign Company<br>Limited Partnership<br>Limited Liability Partnership                                                                                                    | Business Related Services<br>Deposit Service Account<br>Transaction History | This refers to filing es<br>Order of Court, Notific<br>General Lodgement, e             | ervices such as Notice of Erro<br>ation of Cessation of officer,<br>tc.          | 6               |
|    | SEARCH FOR BUSINESS ENTITY (<br>Welcome ABCDEFLEO . You are<br>Home > My Dashboard                                                                                                    | Partnership)<br>Local Company<br>Foreign Company<br>Limited Partnership<br>Limited Liability Partnership<br>Public Accounting Firm<br>Public Accountant                                                                                                    | Business Related Services<br>Deposit Service Account<br>Transaction History | This refers to filing eS<br>Order of Court, Notific<br>General Lodgement, e             | ervices such as Notice of Erro<br>ation of Cessation of officer,<br>ic.          | 5               |
|    | SEARCH FOR BUSINESS ENTITY (<br>Vielcome ABCDEFLEO - You are I<br>Home > My Dashboard                                                                                                    | Partnership)<br>Local Company<br>Foreign Company<br>Limited Partnership<br>Limited Liability Partnership<br>Public Accounting Firm<br>Public Accountant<br>Approved Liquidator                                                                                                    | Business Related Services<br>Deposit Service Account<br>Transaction History | This refers to filing esc<br>Order of Court, Notific<br>General Lodgement, e            | ervices such as Notice of Erro<br>ation of Cessation of officer,<br>tc.          | 6               |
|    | SEARCH FOR BUSINESS ENTITY (<br>Vielcome ABCDEFLEO - You are<br>Home > My Dashboard<br>My Dashboard<br>Pending Your Action                                                                                                    | Partnership)<br>Local Company<br>Foreign Company<br>Limited Partnership<br>Limited Liability Partnership<br>Public Accounting Firm<br>Public Accountant<br>Approved Liquidator<br>Corporate Service Providers                                                                                                    | Business Related Services<br>Deposit Service Account<br>Transaction History | General<br>This refers to filing eSc<br>Order of Court, Notific<br>General Lodgement, e | ervices such as Notice of Erro<br>ation of Cessation of officer,<br>tc.          | 6               |
|    | SEARCH FOR BUSINESS ENTITY (<br>Velcome ABCDEFLEO - You are<br>Home > My Dashboard<br>My Dashboard<br>Pending Your Action                                                                                                    | Partnership)<br>Local Company<br>Foreign Company<br>Limited Partnership<br>Limited Liability Partnership<br>Public Accounting Firm<br>Public Accountant<br>Approved Liquidator<br>Corporate Service Providers<br>Group of Companies<br>Others                                                                       | Business Related Services<br>Deposit Service Account<br>Transaction History | General<br>This refers to filing eSc<br>Order of Court, Notific<br>General Lodgement, e | ervices such as Notice of Erro<br>ation of Cessation of officer,<br>tc.          | 6               |
|    | SEARCH FOR BUSINESS ENTITY (<br>Vielcome ABCDEFLEO - You are t<br>Home > My Dashboard<br>My Dashboard<br>Pending Your Action<br>Request For Your<br>Information<br>My Business Entity<br>162                                                                                                    | Partnership)<br>Local Company<br>Foreign Company<br>Limited Partnership<br>Limited Liability Partnership<br>Public Accounting Firm<br>Public Accountant<br>Approved Liquidator<br>Corporate Service Providers<br>Group of Companies                                                                                 | Business Related Services Deposit Service Account Transaction History       | General<br>This refers to filing eSc<br>Order of Court, Notific<br>General Lodgement, e | ervices such as Notice of Erro<br>ation of Cessation of officer,<br>tc.          | 6               |
|    | SEARCH FOR BUSINESS ENTITY (<br>Vielcome ABCDEFLEO - You are<br>Home > My Dashboard<br>My Dashboard<br>Pending Your Action<br>Request For Your<br>Information<br>My Business Entity<br>Check Transaction and<br>Purchase Status                                                                                                    | Partnership)<br>Local Company<br>Foreign Company<br>Limited Partnership<br>Lubited Partnership<br>Public Accounting Firm<br>Public Accounting Firm<br>Public Accountant<br>Approved Liquidator<br>Corporate Service Providers<br>Group of Companies<br>Others                                                       | Business Related Services<br>Deposit Service Account<br>Transaction History | General<br>This refers to filing eSc<br>Order of Court, Notific<br>General Lodgement, e | ervices such as Notice of Erro<br>ation of Cessation of officer,<br>tc.          | 6               |
|    | bibbless Fluing Portal OFACKA         SEARCH FOR BUSINESS ENTITY (         V/elcome ABCDEFLEO . You are t         Home > My Dashboard         My Dashboard         Pending Your Action         Information         My Business Entity         Information         My Business Entity         Check Transaction and         Purchase Status         Printed Letters         93                               | Partnership)<br>Local Company<br>Foreign Company<br>Limited Partnership<br>Limited Liability Partnership<br>Public Accounting Firm<br>Public Accountant<br>Approved Liquidator<br>Corporate Service Providers<br>Group of Companies<br>Others >><br>Request For Your Infor                                          | Business Related Services<br>Deposit Service Account<br>Transaction History | General<br>This refers to filing eS<br>Order of Court, Notific<br>General Lodgement, e  | ervices such as Notice of Erro<br>ation of Cessation of officer,<br>tc.          | G<br>©          |
|    | Business Filing Portal OFACKA         SEARCH FOR BUSINESS ENTITY (         VVelcome ABCDEFLEO . You are         Home > My Dashboard         Pending Your Action         Pending Your Action         Request For Your         Information         My Business Entity         My Business Entity         Check Transaction and         Purchase Status         Printed Letters         Messages         10    | Partnership)<br>Local Company<br>Foreign Company<br>Limited Partnership<br>Limited Liability Partnership<br>Public Accounting Firm<br>Public Accountant<br>Approved Liquidator<br>Corporate Service Providers<br>Group of Companies<br>Others >><br>Request For Your Infol<br>Transaction No.                       | Business Related Services<br>Deposit Service Account<br>Transaction History | Date                                                                                    | ervices such as Notice of Erro<br>ation of Cessation of officer,<br>tc.<br>Reply | 6               |
|    | bibbless Filing Portal OFACKA         SEARCH FOR BUSINESS ENTITY (         Welcome ABCDEFLEO - You are I         Home > My Dashboard         My Dashboard         Pending Your Action         Information         My Business Entity         Information         My Business Entity         Check Transaction and         Printed Letters         93         Messages         10         Saved Transactions | Partnership)<br>Local Company<br>Foreign Company<br>Limited Partnership<br>Limited Liability Partnership<br>Public Accounting Firm<br>Public Accountant<br>Approved Liquidator<br>Corporate Service Providers<br>Group of Companies<br>Others ><br>Request For Your Infor<br>Transaction No.<br>No data to display. | Business Related Services<br>Deposit Service Account<br>Transaction History | Date                                                                                    | ervices such as Notice of Erro<br>ation of Cessation of officer,<br>tc.<br>Reply | 6               |
|    | bibbless Filing Portal OFACKA         SEARCH FOR BUSINESS ENTITY (         Welcome ABCDEFLEO - You are f         Home > My Dashboard         My Dashboard         Pending Your Action         Information         My Business Entity         Check Transaction and         Purchase Status         Printed Letters         Saved Transactions         Lodgement Alert List                                  | Partnership)<br>Local Company<br>Foreign Company<br>Limited Partnership<br>Limited Liability Partnership<br>Public Accounting Firm<br>Public Accountant<br>Approved Liquidator<br>Corporate Service Providers<br>Group of Companies<br>Others P<br>Request For Your Infor<br>Transaction No.<br>No data to display. | Business Related Services Deposit Service Account Transaction History       | Date                                                                                    | ervices such as Notice of Erro<br>ation of Cessation of officer,<br>tc.<br>Reply | 6<br>6          |

Page 5 Last Updated on 25 March 2020

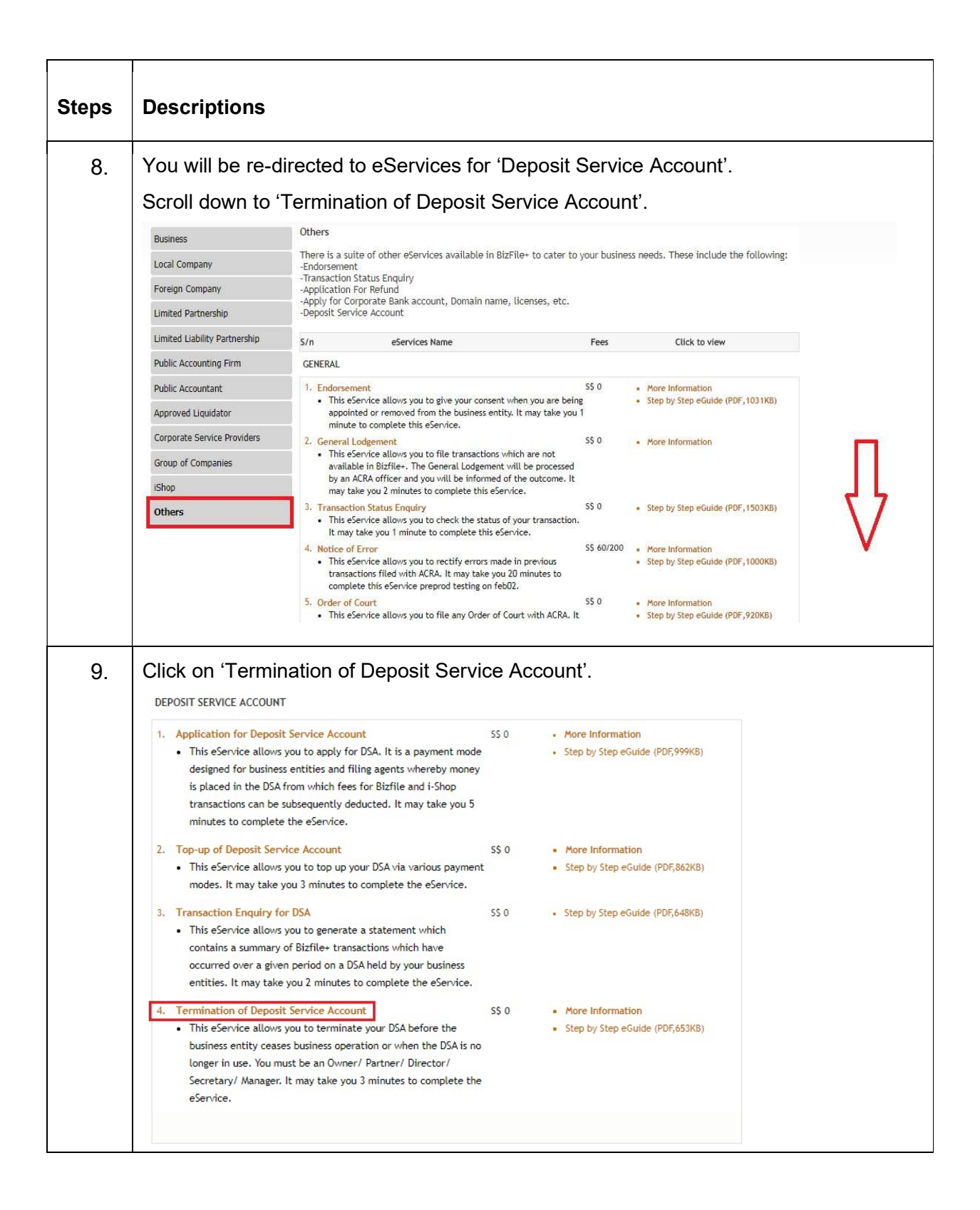

| Steps | Descriptions                                                     |                                                                                                    |  |  |  |  |
|-------|------------------------------------------------------------------|----------------------------------------------------------------------------------------------------|--|--|--|--|
| 10.   | 'Termination of Deposit Service Account' checklist is displayed. |                                                                                                    |  |  |  |  |
|       | Termination of Deposit Service Account                           |                                                                                                    |  |  |  |  |
|       | K Exit to Dashboard                                              | Exit to eService List                                                                                                    |  |  |  |  |
|       | Before You Start:                                                | Information                                                                                                    |  |  |  |  |
|       |                                                                  | Here is some information to help you with the process of Termination of Deposit Service Account.                                                                                                    |  |  |  |  |
|       |                                                                  | <ul> <li>Please take note of the following before you proceed to terminate the Deposit Service Account (DSA)</li> <li>Only authorised officers (e.g. business owner, partner, director, company secretary) of business entities can terminate the DSA</li> <li>DSA should be terminated before the business entity ceases operations or when the DSA is no longer in use</li> <li>This e-Service will take about 3 minutes to complete</li> </ul>                                                                                                    |  |  |  |  |
|       |                                                                  | e Print Information                                                                                                    |  |  |  |  |
|       |                                                                  | UEN E.G. 200712345Z                                                                                                    |  |  |  |  |
|       |                                                                  | Deposit<br>Service                                                                                                    |  |  |  |  |
|       | Termination                                                      | of Deposit Service Account                                                                                                    |  |  |  |  |
|       | Exit to Dashboard                                                | Exit to eService List                                                                                                    |  |  |  |  |
|       | Before You Start:                                                | Information                                                                                                    |  |  |  |  |
|       |                                                                  | <ul> <li>Here is some information to help you with the process of Termination of Deposit Service Account.</li> <li>Please take note of the following before you proceed to terminate the Deposit Service Account (DSA)</li> <li>Only authorised officers (e.g. business owner, partner, director, company secretary) of business entities can terminate the DSA</li> <li>DSA should be terminated before the business entity ceases operations or when the DSA is no longer in use</li> <li>This e-Service will take about 3 minutes to complete</li> <li>Please read the Terms and Conditions of the use of BizFile+.</li> </ul> |  |  |  |  |
|       |                                                                  |                                                                                                    |  |  |  |  |
|       |                                                                  | UEN E.G. 2007123452                                                                                                    |  |  |  |  |

| Steps | Descriptions                                                                                                    |
|-------|----------------------------------------------------------------------------------------------------|
| 12.   | Enter the Email Address and select Mode of Refund.                                                                                                    |
|       | Termination of Deposit Service Account                                                                                                    |
|       | Exit to Dashboard     Exit to eService List     Preview     Submit                                                                                                    |
|       | The Deposit Service Account (DSA) balance will only be refunded to the bank account of the DSA holder. Please ensure that the PayNow Proxy (UEN) or bank account details (for Interbank Transfer) of the DSA holder are correctly updated. |
|       | UEN Entity Name<br>123456789D ABC PRIVATE LIMITED                                                                                                    |
|       | Deposit Service Account No. Deposit Service Account Balance (S\$)<br>123456 1789.00                                                                                                    |
|       | Email Address*     Termination Date       This email will only be used for DSA correspondence.     25/03/2020       ABC@GMAIL.COM     25/03/2020                                                                                           |
|       | Mode of Refund                                                                                                    |
|       | Mode Of Refund*<br>©PayNow Corporate    © Interbank Transfer                                                                                                    |
|       | Exit to Dashboard     Exit to eService List     Preview     Submit                                                                                                    |
| 13.   | If Mode of Refund selected is "PayNow Corporate", enter the suffix (if available).                                                                                                    |
|       | Mode Of Refund*<br>® PayNow Corporate I Interbank Transfer                                                                                                    |
|       | PayNow Corporate O                                                                                                    |
|       | For refunds via PayNow Corporate, you must have already registered with your bank for PayNow services. Please contact your bank if you would like to subscribe to PayNow services.<br>UEN<br>1234567890                                    |
|       | Suffix (Optional) Please enter your registered 3-character suffix with the bank, if applicable.                                                                                                    |
|       | Exit to Dashboard     Exit to eService List     Preview     Submit                                                                                                    |
|       | If Mode of Refund selected is "Interbank Transfer", verify the "Bank Name" and "Account No.". If there are any changes, please select the Bank Name and enter the Account No.                                                              |
|       | After verifying/entering the Bank Details, please click on Print DCA button and download the DCA form.                                                                                                    |

| Steps | Descriptions                                                                                                    |                                                                                                    |                                                                                                    |
|-------|----------------------------------------------------------------------------------------------------|----------------------------------------------------------------------------------------------------|----------------------------------------------------------------------------------------------------|
|       | Mode of Refund                                                                                                    |                                                                                                    | ٥                                                                                                    |
|       | Mode Of Refund*<br>© PayNow Corporate ® Interbank                                                                                                    | Transfer                                                                                                    |                                                                                                    |
|       | Interbank Transfer                                                                                                    |                                                                                                    | •                                                                                                    |
|       | Bank Name*<br>UNITED OVERSEAS BANK LIMI<br>Account No.*<br>0000000001<br>Note: Direct Credit Authorisat<br>is to ensure that the amount is                                                                                                    | ion (DCA) Form with your bank e<br>s refunded to the DSA holder. Ple                                                                      | endorsement is required for refund via Interbank Transfer. This PRINT DCA                                                                                                    |
|       | Exit to Dashboard                                                                                                    | Exit to eService List                                                                                                    | Preview                                                                                                    |
| 14.   | Termination of De                                                                                                    | eposit Service                                                                                                    | Account                                                                                                    |
|       |                                                                                                    | Exit to eservice List                                                                                                    | Preview                                                                                                    |
|       | The Deposit Service Account (DSA) balar<br>account details (for Interbank Transfer)<br>Account Holder Particulars                                                                                                    | <ul> <li>Exit to eService List</li> <li>nee will only be refunded to the b<br/>of the DSA holder are correctly up</li> </ul>              | ank account of the DSA holder. Please ensure that the PayNow Proxy (UEN) or bank pdated.                                                                                                    |
|       | The Deposit Service Account (DSA) balar<br>account details (for Interbank Transfer)<br>Account Holder Particulars<br>UEN<br>123456789D                                                                                                    | Exit to eService List<br>nee will only be refunded to the b<br>of the DSA holder are correctly up                                         |                                                                                                    |
|       | The Deposit Service Account (DSA) balar<br>account details (for Interbank Transfer)<br>Account Holder Particulars<br>UEN<br>123456789D<br>Deposit Service Account No.<br>200144                                                                                                    | Exit to eservice List<br>nee will only be refunded to the b<br>of the DSA holder are correctly up                                         | Preview Submit Submit Submit ank account of the DSA holder. Please ensure that the PayNow Proxy (UEN) or bank pdated.  Entity Name ABC PRIVATE LIMITED Deposit Service Account Balance (SS) 10000.00                                                                        |
|       | The Deposit Service Account (DSA) balar<br>account details (for Interbank Transfer)<br>Account Holder Particulars<br>UEN<br>123456789D<br>Deposit Service Account No.<br>200144<br>Email Address*<br>This email will only be used for DSA<br>USER.UAT.TESTING@GMAIL.COM                                                                                                    | Exit to eservice List<br>nee will only be refunded to the b<br>of the DSA holder are correctly up<br>a correspondence.                    | Preview Submit Submit Submit ank account of the DSA holder. Please ensure that the PayNow Proxy (UEN) or bank pdated.  Entity Name ABC PRIVATE LIMITED Deposit Service Account Balance (SS) 10000.00 Termination Date 25/03/2020                                            |
|       | The Deposit Service Account (DSA) balar<br>account details (for Interbank Transfer)<br>Account Holder Particulars<br>UEN<br>123456789D<br>Deposit Service Account No.<br>200144<br>Email Address*<br>This email will only be used for DSA<br>USER.UAT.TESTING@GMAIL.COM                                                                                                    | Exit to eService List      ce will only be refunded to the b     of the DSA holder are correctly up      A correspondence.                | Ank account of the DSA holder. Please ensure that the PayNow Proxy (UEN) or bank pdated.  Entity Name ABC PRIVATE LIMITED Deposit Service Account Balance (SS) 10000.00 Termination Date 25/03/2020                                                                         |
|       | The Deposit Service Account (DSA) balar<br>account details (for Interbank Transfer)<br>Account Holder Particulars<br>UEN<br>123456789D<br>Deposit Service Account No.<br>200144<br>Email Address*<br>This email will only be used for DSA<br>USER.UAT.TESTING@GMAIL.COM<br>Mode of Refund<br>Mode Of Refund*<br>@PayNow Corporate @Interbank T                                                                                                    | Exit to eService List      to evill only be refunded to the b     of the DSA holder are correctly up      to correspondence,      ransfer | Preview Submit                                                                                                    |
|       | The Deposit Service Account (DSA) balar<br>account details (for Interbank Transfer)<br>Account Holder Particulars<br>UEN<br>123456789D<br>Deposit Service Account No.<br>200144<br>Email Address*<br>This email will only be used for DSA<br>USER.UAT.TESTING@GMAIL.COM<br>Mode of Refund<br>Mode Of Refund<br>@PayNow Corporate @Interbank T<br>Interbank Transfer                                                                                                    | Exit to eService List  ace will only be refunded to the b of the DSA holder are correctly up  a correspondence,  ransfer                  | Ank account of the DSA holder. Please ensure that the PayNow Proxy (UEN) or bank pdated.  Entity Name ABC PRIVATE LIMITED Deposit Service Account Balance (SS) 10000.00 Termination Date 25/03/2020                                                                         |
|       | The Deposit Service Account (DSA) balar<br>account details (for Interbank Transfer)<br>Account Holder Particulars<br>UEN<br>1234567890<br>Deposit Service Account No.<br>200144<br>Email Address*<br>This email will only be used for DSA<br>USER.UAT.TESTING@GMAIL.COM<br>Mode of Refund<br>Mode of Refund<br>Mode of Refund<br>Mode Of Refund<br>Mode Of Refund<br>Interbank Transfer<br>Bank Name*<br>THE DEVELOPMENT BANK OF T<br>Account No.*<br>1234567890                                                                                                    | Exit to eService List  ce will only be refunded to the b of the DSA holder are correctly up <i>A correspondence.</i> ransfer              | ARK account of the DSA holder. Please ensure that the PayNow Proxy (UEN) or bank<br>pdated.                                                                                                    |
|       | The Deposit Service Account (DSA) balar<br>account details (for Interbank Transfer)<br>Account Holder Particulars<br>UEN<br>123456789D<br>Deposit Service Account No.<br>200144<br>Email Address*<br>This email will only be used for DSA<br>USER.UAT.TESTING@GMAIL.COM<br>Mode of Refund<br>Mode of Refund<br>Mode Of Refund<br>Mode Of Refund<br>Mode Of Refund<br>Mode Of Refund<br>Mode Of Refund<br>Mode Of Refund<br>Interbank Transfer<br>Bank Name*<br>THE DEVELOPMENT BANK OF T<br>Account No.*<br>1234567890<br>Note: Direct Credit Authorisatio<br>is to ensure that the amount is to | Carrier Service List In (DCA) Form with your bank endler In (DCA) Form with your bank endler                                              | Ank account of the DSA holder. Please ensure that the PayNow Proxy (UEN) or bank pdated.  Entity Name ABC PRIVATE LIMITED Deposit Service Account Balance (SS) 10000.00 Termination Date 25/03/2020  Orsement is required for refund via Interbank Transfer. This PRINT DCA |

| Steps | Descriptions                                                                                       |                                                                                     |                                                                    |                                  |  |  |  |
|-------|----------------------------------------------------------------------------------------------------|-------------------------------------------------------------------------------------|--------------------------------------------------------------------|----------------------------------|--|--|--|
| 15.   | Click on 'Confirm'.                                                                                |                                                                                     |                                                                    |                                  |  |  |  |
|       | Termination of Deposit Service Account                                                             |                                                                                     |                                                                    |                                  |  |  |  |
|       | < Exit to Dashboard                                                                                | Exit to eService List                                                               |                                                                    | Exit Preview Print Confirm       |  |  |  |
|       | The Deposit Service Account (DS/<br>account details (for Interbank Tri<br>Account Holder Particula | A) balance will only be refunded to the ansfer) of the DSA holder are correctionars | e bank account of the DSA holder. Please ensure that<br>/ updated. | t the PayNow Proxy (UEN) or bank |  |  |  |
|       | UEN<br>123456789D                                                                                  |                                                                                     | Entity Name<br>ABC PRIVATE LIMITED                                 |                                  |  |  |  |
|       | Deposit Service Account No.<br>123456                                                              |                                                                                     | Deposit Service Account Balance (S\$)<br>451.00                    |                                  |  |  |  |
|       | Email Address<br>This email will only be used<br>ABC@GMAIL.COM                                     | for DSA correspondence.                                                             | Termination Date<br>25/03/2020                                     |                                  |  |  |  |
|       | Mode of Refund                                                                                     | Mode of Refund                                                                      |                                                                    |                                  |  |  |  |
|       | Mode of Refund<br>Interbank Transfer                                                               |                                                                                     |                                                                    |                                  |  |  |  |
|       | Interbank Transfer                                                                                 |                                                                                     |                                                                    |                                  |  |  |  |
|       | Bank Name<br>THE DEVELOPMENT BANK OF SINGAPORE LTD                                                 |                                                                                     |                                                                    |                                  |  |  |  |
|       | Account No.<br>1234567890                                                                          |                                                                                     |                                                                    |                                  |  |  |  |
|       | Exit to Dashboard                                                                                  | Exit to eService List                                                               |                                                                    | Exit Preview Print Confirm       |  |  |  |
|       |                                                                                                    |                                                                                     |                                                                    |                                  |  |  |  |

| ps  | Descriptions                                                                                                    |                                                       |                                                                                                    |          |  |  |
|-----|----------------------------------------------------------------------------------------------------|-------------------------------------------------------|----------------------------------------------------------------------------------------------------|----------|--|--|
| 16. | Acknowledgment page is displayed. Deposit service account has been terminated successfully.                                                                            |                                                       |                                                                                                    |          |  |  |
|     | Acknowledgemen                                                                                                    |                                                       |                                                                                                    |          |  |  |
|     |                                                                                                    |                                                       |                                                                                                    | Print    |  |  |
|     |                                                                                                    |                                                       |                                                                                                    |          |  |  |
|     | Transaction Details                                                                                                    |                                                       |                                                                                                    |          |  |  |
|     | UEN                                                                                                    | Entity Name                                           |                                                                                                    |          |  |  |
|     | 1234567890                                                                                                    | ABC PRIVATE LIMITED                                   |                                                                                                    |          |  |  |
|     | Transaction Number                                                                                                    | Date & Time                                           |                                                                                                    |          |  |  |
|     | 5001366197                                                                                                    | 26/03/2020 09:57:12                                   |                                                                                                    |          |  |  |
|     | Descriptions                                                                                                    | Amount(SGD)                                           |                                                                                                    |          |  |  |
|     | Termination of Deposit Service Account                                                                                                    | 0.00                                                  |                                                                                                    |          |  |  |
|     |                                                                                                    |                                                       | Paid Amount                                                                                                    | SGD 0.00 |  |  |
|     | Message Section                                                                                                    |                                                       |                                                                                                    |          |  |  |
|     | Your Deposit Service Account has been terminated on 26/03/2020. For refunds via InterBank Transfer, we will process your refund within 30 working days upon receipt of |                                                       |                                                                                                    |          |  |  |
|     | bank endorsed Direct Credit Authorisation (DC                                                                                                    | A) Form . For refunds via PayNow Corporate, we will p | rocess your refund within 14 working days from the                                                             | date of  |  |  |
|     | termination.                                                                                                    |                                                       |                                                                                                    |          |  |  |
|     | Click Here for the estimated processing time                                                                                                    |                                                       |                                                                                                    |          |  |  |
|     | Rate our e-Service                                                                                                    |                                                       |                                                                                                    |          |  |  |
|     | Thank you for using our e-service. We would appreciate if you can take few seconds to rate our e-service  here.                                                        |                                                       |                                                                                                    |          |  |  |
|     |                                                                                                    |                                                       | and a second second second second second second second second second second second second second second second |          |  |  |
|     |                                                                                                    |                                                       |                                                                                                    |          |  |  |
|     |                                                                                                    |                                                       |                                                                                                    | Defent   |  |  |